## Instrukcja wykonania zmiany sposobu autoryzacji operacji w eSKOK

Aby zmienić sposób autoryzacji operacji z listy haseł jednorazowych (LHJ) na jednorazowe hasła sms (JH SMS) należy:

- 1. Przygotować aktywną Listę Haseł Jednorazowych (LHJ).
- 2. Zalogować się do systemu eSKOK.
- 3. Wejść w "Ustawienia".

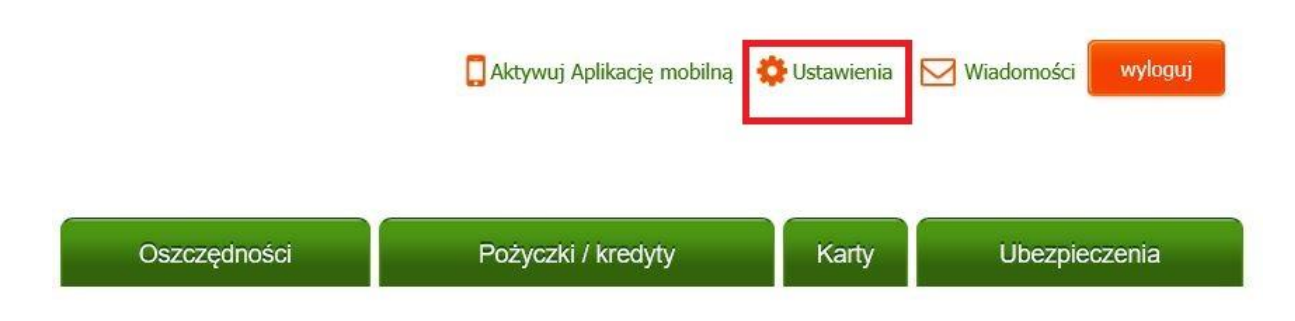

4. Otworzyć zakładkę "Zarządzanie autoryzacją".

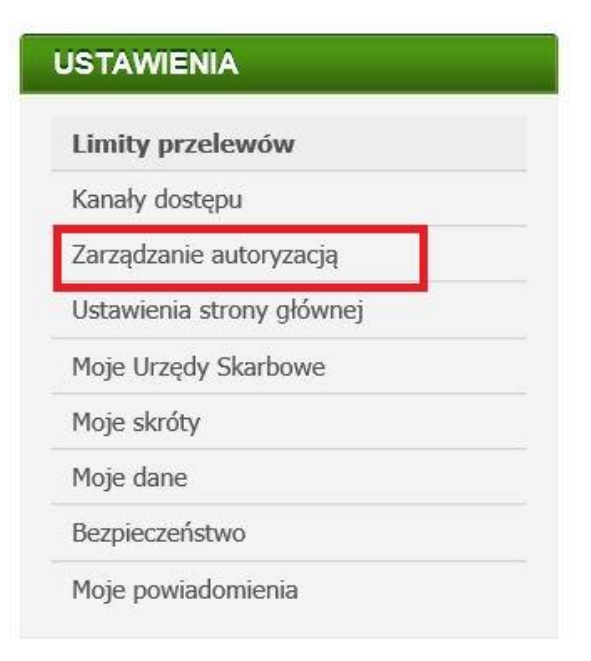

## 5. Wcisnąć przycisk "Zmień".

| USTAWIENIA                | Zmiana sposobu potwierdzania operacji                                                                                                    |  |
|---------------------------|----------------------------------------------------------------------------------------------------|--|
| Limity przelewów          |                                                                                                    |  |
| Kanały dostępu            | Aktualnie korzystasz z autoryzacji hasłami z listy haseł jednorazowych.<br>Wybierz Zmień, aby korzystać z autoryzacji hasłami SMS.<br>Kwota prowizji za Jednorazowe Hasło na SMS będzie zgodna z Tabelą Opłat i Prowizji obowiązującą na dzień wysłania hasła SMS. |  |
| Zarządzanie autoryzacją   |                                                                                                    |  |
| Lista haseł jednorazowych |                                                                                                    |  |
| Jednorazowe hasła SMS     |                                                                                                    |  |
| Historia haseł SMS        |                                                                                                    |  |

6. Zweryfikować prawidłowość numeru telefonu oraz wcisnąć przycisk "Dalej".

| MOJE SKRÓTY | ZMIANA SPOSOBU POTWIERDZANIA OPERACJI                                                                                          |
|-------------|----------------------------------------------------------------------------------------------------|
|             | Aktywuj potwierdzenia SMS na numer 609-227-342                                                                                 |
|             | 🚯 Kwota prowizji za Jednorazowe Hasło na SMS będzie zgodna z Tabelą Opłat i Prowizji obowiązującą na dzień wysłania hasła SMS. |
|             | Anuluj Dalej                                                                                                    |

- 7. Wprowadzić otrzymane hasło SMS.
- 8. Wprowadzić wskazane hasło z Listy Haseł Jednorazowych.

| MOJE SKRÓTY | ZMIANA SPOSOBU POTWIERDZANIA OPERACJI                                                                                          |
|-------------|----------------------------------------------------------------------------------------------------|
|             | Aktywuj potwierdzenia SMS .                                                                                                    |
|             | 🚺 Kwota prowizji za Jednorazowe Hasło na SMS będzie zgodna z Tabelą Opłat i Prowizji obowiązującą na dzień wysłania hasła SMS. |
|             | PODAJ HASŁO SMS                                                                                                    |
|             | Podaj hasło nr <b>46</b> z listy <b>349921</b>                                                                                 |
|             | Pamiętaj, aby zweryfikować poprawność danych otrzymanych w SMS.                                                                |
|             | Anuluj Akceptuj                                                                                                    |

9. Zatwierdzić wykonanie zmiany sposobu autoryzacji operacji przyciskiem "Akceptuj".